## Making Announcements in Microsoft Teams

## Restricting Permissions in the General Channel:

**Step 1:** From the **General** channel, click the three dots to the right of the **Meet** button. From the menu that appears, click **Manage channel**.

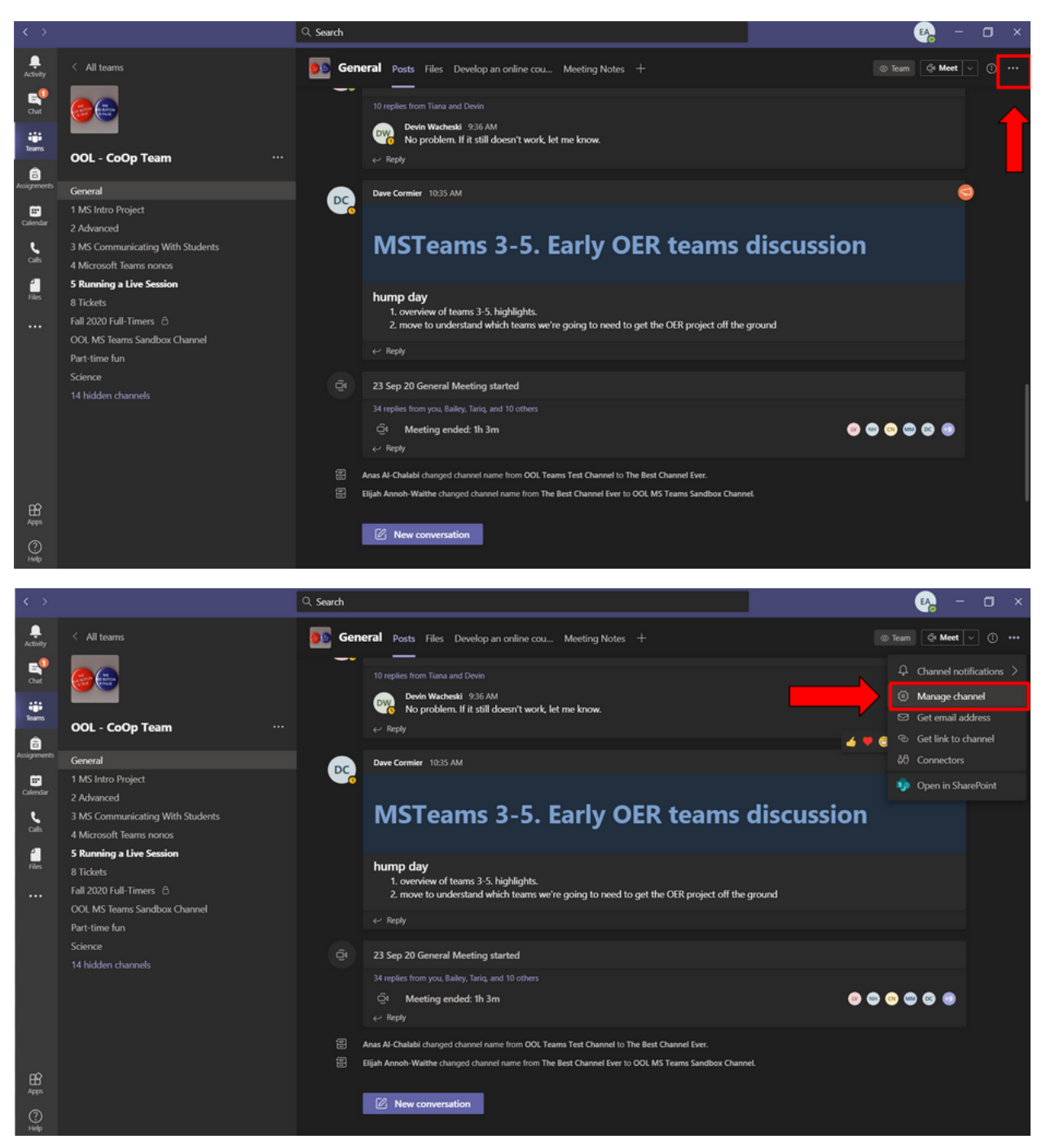

**Step 2:** From Channel settings, under the permissions tab, select the option to restrict the channel so that only owners can post messages.

## Creating Announcements

**Step 1:** To make an announcement, begin by navigating to the channel you wish to post in. Once you have found the channel where you want to make your post, click **New conversation**.

|               |                                             |                                                                                                    | 📭 – 🗆 ×                   |
|---------------|---------------------------------------------|----------------------------------------------------------------------------------------------------|---------------------------|
| ,<br>Activity | < All teams                                 | OOL MS Teams Sandbox Channel Posts Files +                                                          | ⊚ Team   Qt Meet   ✓ ①  … |
| E<br>Chut     | <b>6</b>                                    | Elijah Annoh-Waithe set this channel to be automatically shown in the channels list.                |                           |
| Tearns        | ООL - СоОр Team ···                         | Elijah Annoh-Waithe Monday 435 PM.<br>Keep reading this list to become better at using MS Teams.    |                           |
| Assignments   |                                             | (Cancelled) Test<br>Monday, September 21, 2020 @ 5:00 PM                                            |                           |
| Calendar      | General<br>1 MS Intro Project<br>2 Advanced | Eljah Annoh-Waithe Monday 4:35 PM<br>The meeting "lest" is cancelled                                |                           |
| Ľ             | 3 MS Communicating With Students            | e∼ Nepty                                                                                            |                           |
| Calls         | 4 Microsoft Teams nonos                     | Isatuay                                                                                             |                           |
| 1             | 5 Running a Live Session                    | OOL Teams Test Channel ended: 15s                                                                   | 69                        |
|               | 8 Tickets                                   | ← Reply                                                                                             |                           |
|               | Fall 2020 Full-Timers 🖒                     |                                                                                                    |                           |
|               | OOL MS Teams Sandbox Channel                | Qf OOL Teams Test Channel ended: 12m 24s                                                            | 6                         |
|               | Part-time fun                               | ← Reply                                                                                             |                           |
|               | Science                                     | Today                                                                                               |                           |
|               | 14 hidden channels                          | Anas Al-Chalabi changed channel name from OOL Teams Test Channel to The Best Channel Ever.          |                           |
|               |                                             | 야 The Best Channel Ever ended: 2m 54s                                                               | ۵                         |
|               |                                             | < <p>✓ Reply</p>                                                                                    |                           |
|               |                                             | Bijah Annoh-Waithe changed channel name from The Best Channel Ever to OOL MS Teams Sandbox Channel. |                           |
|               |                                             |                                                                                                    |                           |
|               |                                             | 🖄 New conversation                                                                                  |                           |
| <u> </u>      |                                             |                                                                                                    |                           |

**Step 2:** The next step is to click the **Format** option. It is the first symbol below the textbox for starting a **New conversation**.

| Sta        | Start a new conversation. Type @ to mention someone. |         |     |   |   |     |  |   |
|------------|------------------------------------------------------|---------|-----|---|---|-----|--|---|
| <b>A</b> ∕ | 0                                                    | $\odot$ | GIF | ÿ | ⊳ | ဝှု |  | ⊳ |

**Step 3:** After clicking, you will see an enlarged text box with additional formatting options. From here, click **New conversation**; this will open a dropdown menu, from which you can select **Announcement**. Click **Announcement** and start creating your message.

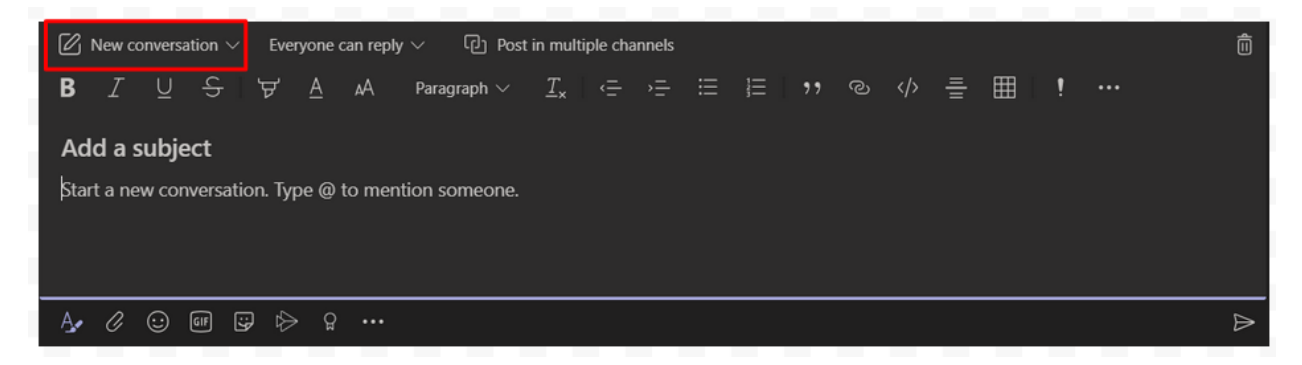

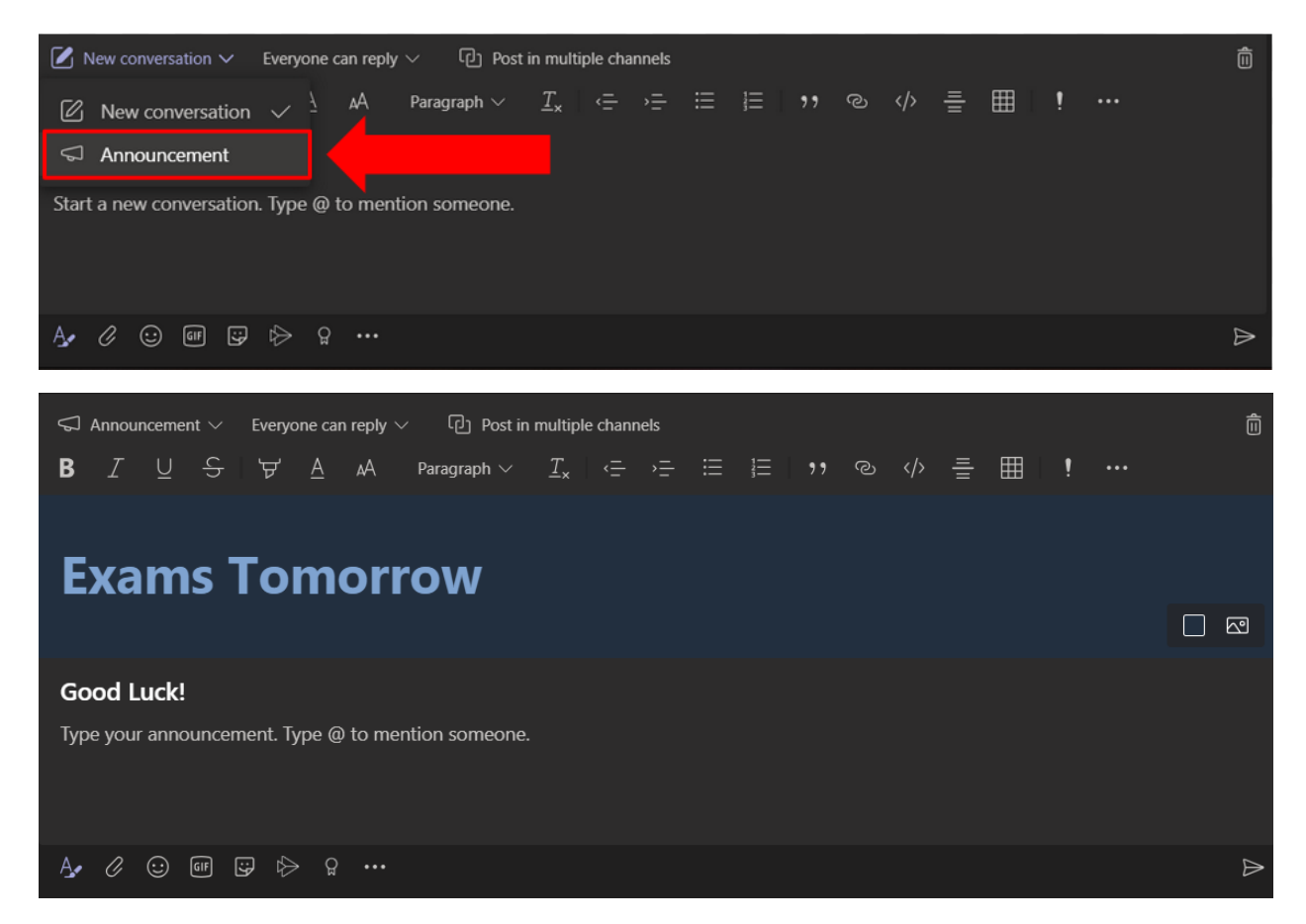

**Optional:** If your message is important (E.g., Exams, Major Assignments, Quizzes, etc.), you can click the exclamation mark that appears from the list of formatting options. Doing this will mark your message as important and increase its visibility

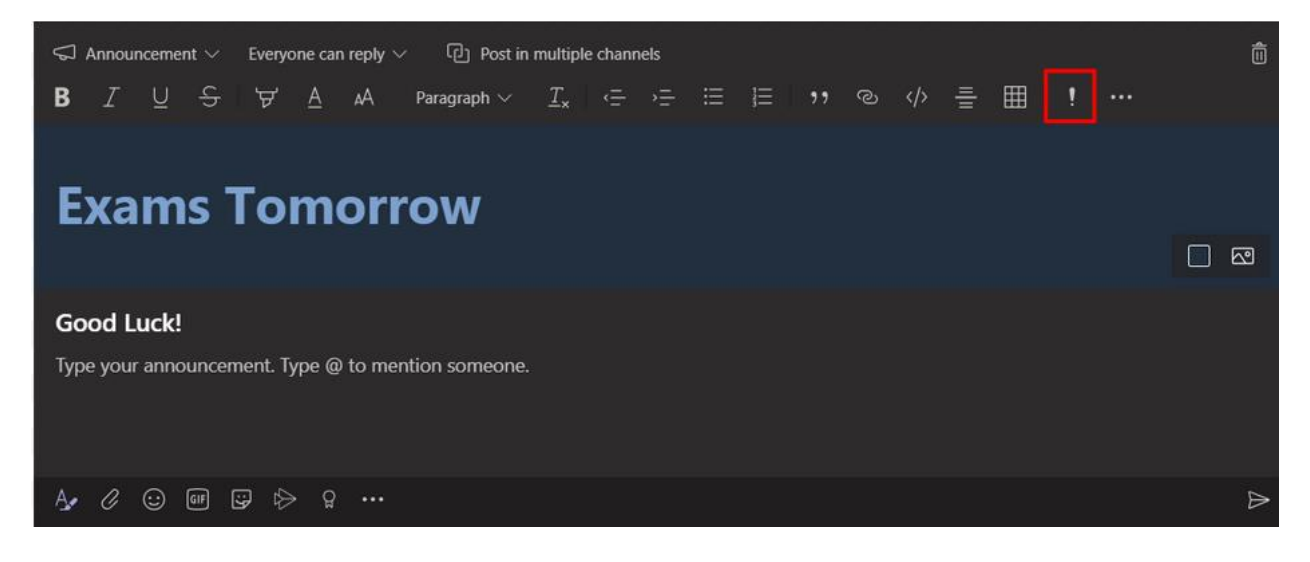